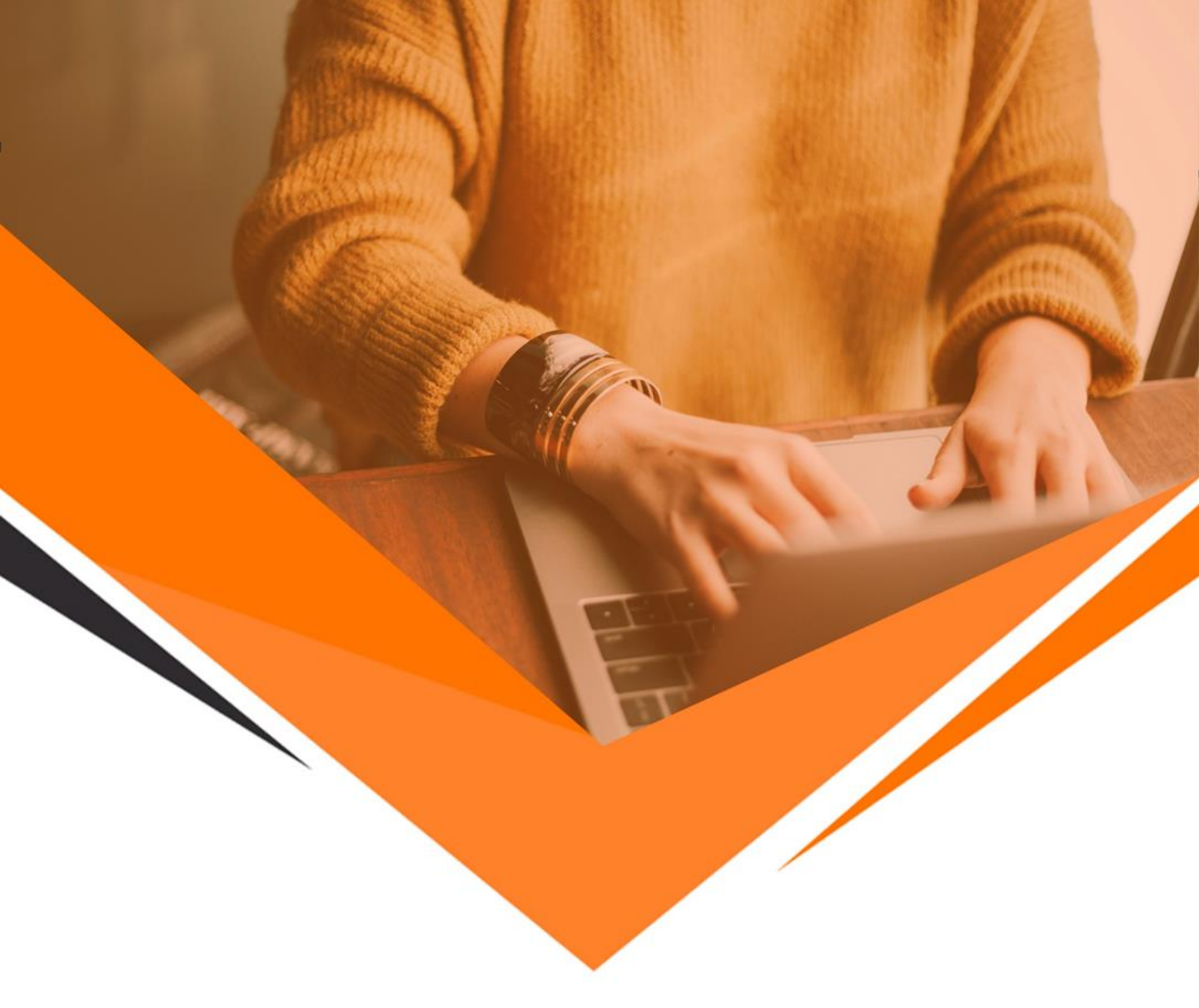

# CONFIGURAÇÃO DE MENSAGERIA

**GUIA DO ADMINISTRADOR** 

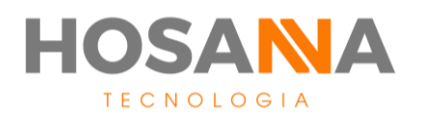

# **SUMÁRIO**

| MENSAGERIA                                               | 02 |
|----------------------------------------------------------|----|
| Criação de Mensageria                                    | 02 |
| Configurando recebimento <mark>e envio de</mark> e-mails | 03 |
| Criação da Fila de mensager <mark>ia</mark>              | 04 |

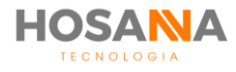

# **MENSAGERIA**

O canal de mensageria é capaz de oferecer uma ampla variedade de interação. Com a Plataforma AiO!, você pode utilizar o canal de mensageria para enviar, receber e responder mensagens através de e-mail, SMS, Facebook, Twitter, Instagram, entre outros canais previamente configurados.

### **CRIAÇÃO DE MENSAGERIA**

O primeiro passo para a configuração do seu serviço de mensageria é criar uma nova mensageria em seu AiO!

Crie uma nova mensageria através da interface web de seu AiO! e atribua uma descrição. Recomendamos que seja algo intuitivo para facilitar alterações futuras.

| Criar                                                      | Equipe                                                   | I |
|------------------------------------------------------------|----------------------------------------------------------|---|
| Criar Equipe<br>Preencha as informações abaixo. Todos os o | ampos demarcados com * são de preenchimento obrigatório. |   |
| Descrição *                                                |                                                          |   |
|                                                            | Impar 😫 Crar                                             |   |
|                                                            |                                                          | J |

Agora que sua mensageria está criada, vamos realizar as configurações necessárias para que a distribuição de e-mails comece a acontecer.

Observação: Lembramos que para esta configuração talvez seja necessário entrar em contato com seu provedor de e-mails. Portanto, caso tenha alguma dificuldade com as informações a seguir o suporte deles será de grande ajuda.

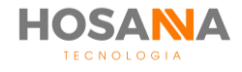

#### CONFIGURANDO RECEBIMENTO E ENVIO DE E-MAILS NO AIO!

Na aba "**E-mail**" você deverá informar à sua mensageria como ela deve receber e enviar os e-mails para seus clientes.

Vamos começar pela configuração do recebimento de e-mails:

Nos campos da aba "**IMAP**" ad<mark>icione as c</mark>onfigurações de IMAP utilizadas para acessar a conta de correio eletrônico desejada.

| AIO Core       |     |                                                               |                                              | 4 353835  | 1 annual 4               |
|----------------|-----|---------------------------------------------------------------|----------------------------------------------|-----------|--------------------------|
| -              |     | Gerencia: Wensageria                                          |                                              |           | Etereter ferseligis tele |
| A const        | 1.1 | Alterna Mercageria                                            |                                              |           |                          |
| E constant     | 1.1 |                                                               |                                              |           |                          |
| en enconección | 1   |                                                               |                                              |           |                          |
| 4              | 1   | Reacting at effecting the dates, finite as an an effective of | is an 4 a. is partitions, degrine,           |           |                          |
| Call State     |     | ⊡ E-mail                                                      | 🕼 Regras                                     | 🐸 Equipes |                          |
| -              | _   | _                                                             |                                              |           |                          |
| +0 IMAP        |     | Servidor de Entrada                                           |                                              |           |                          |
| (♥ SMTP        |     | Host * Host of                                                | ou IP de IMAP deve ser fornecido pelo proved | or        |                          |
|                |     | imap.gmail.com                                                |                                              |           |                          |
|                |     | Port *                                                        |                                              |           |                          |
| -              |     | 993                                                           |                                              |           |                          |
| -              |     | Porta de acess                                                | so IMAP deve ser informado pelo provedor     |           |                          |
| -              |     | suporte@hosannatecnologia.com.br                              | þ                                            |           |                          |
|                |     | E-mail que deve ser cor                                       | nsumido pela mensageria 🛹                    |           |                          |
|                |     | Password *                                                    |                                              |           |                          |
|                |     | 45/45                                                         |                                              |           |                          |
|                |     | Senha do                                                      | e-mail que deve ser consumido pela mensage   | eria      |                          |

Os campos "**Username**" e "**Password**" são necessários, pois o AiO! necessita de acesso à sua caixa de entrada para distribuição dos e-mails entrantes para os agentes.

Após completar a configuração do IMAP vamos para a configuração do SMTP, que se encarrega da saída dos e-mails. Portanto, informe ao AiO! os parâmetros de envio de e-mails utilizado pelo seu provedor.

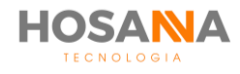

Em seguida, clique na aba "**SMTP**" para acessar a tela a seguir:

| Core                                                         |                                                                       |                                     | 4 555855 4              |
|--------------------------------------------------------------|-----------------------------------------------------------------------|-------------------------------------|-------------------------|
| Configu                                                      | Mensagelia<br>uracões Avancadas                                       |                                     | €n                      |
| Configurações Avança<br>Preencha as informações abaixo. Todo | i <mark>das</mark><br>os os campos demarcados com • são de preenchime | ento obrigatório.                   |                         |
| 3                                                            | ⊡ E-mail                                                              | 🖻 Regras                            | 쌸 Equipes               |
| +0 IMAP                                                      | Servidor de Saída                                                     |                                     |                         |
|                                                              | Host * Pr                                                             | ovedor deve informar                |                         |
|                                                              | 465 Provedo                                                           | or deve informar                    |                         |
|                                                              | suporte@hosannatecnologia.com.br Password *                           |                                     |                         |
|                                                              | From <b>* E-mail que de</b>                                           | verá ser consumido pela mensager    | a 🥎                     |
|                                                              | Security Mode * Seg                                                   | urança do servidor IMAP (deve ser 1 | ornecido pelo provedor) |

Após configurar o SMTP apenas salve as configurações e dê continuidade ao manual.

## CRIAÇÃO DA FILA DE MENSAGERIA

O segundo passo da configuração é criar uma Fila de Atendimento para receber as equipes de mensageria.

Vá até as configurações de Fila e adicione uma nova fila. Após adicionar uma nova fila, não se esqueça de atribuir uma descrição intuitiva assim como para mensageria.

| Descrição * | Descrição * |  |
|-------------|-------------|--|
|             |             |  |

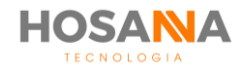

O próximo passo é atribuir a função de mensageria à sua Fila. Vá até a aba "**Mensageria**" e habilite a função "**E-mail/Formulário Web**" para ativar o envio e recebimento de e-mails aos agentes associados à Fila, conforme imagem abaixo:

| Detalhes                  |                         | ÷   |
|---------------------------|-------------------------|-----|
| 📞 Telefone                |                         |     |
| 🗘 F-mail / Formulário Web | E-mail / Formulário Web |     |
|                           | E Ativar                |     |
|                           | k0em                    |     |
|                           | Mensagem ao responder   |     |
|                           | Ativar                  | OFF |
|                           | Mensagem *              |     |
|                           |                         |     |
|                           |                         |     |
|                           |                         |     |
|                           |                         |     |
|                           |                         |     |
|                           |                         |     |
|                           |                         |     |

Outro ponto obrigatório para que a mensageria entre em funcionamento é que tenha ao menos um método de classificação. Portanto, vá até as classificações na aba "**Telefonia**" e adicione as classificações que achar pertinente à sua equipe.

(Caso não sinta necessidade de ativar classificação coloque a default, pois é um parâmetro obrigatório).

| Associar Classificação   Auto Resposta |          |          |                 |   |
|----------------------------------------|----------|----------|-----------------|---|
| Associar Classificação   Auto Resposta |          |          | ≩ Auto Resposta | ~ |
| Classificação de Chamada Associada     | Telefone | Chat     | Mensageria      |   |
| Classificação Principal                |          |          | <b>v</b>        | × |
| Classificação de Chamada Não Associada |          | Pesquisa |                 |   |
|                                        |          |          |                 |   |
|                                        |          |          |                 |   |

Não esqueça de marcar o Checkbox que atribui a classificação à mensageria!

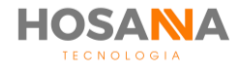

### CRIAÇÃO DA FILA DE MENSAGERIA

O último passo para habilitar sua mensageria é criar uma equipe para atender esse serviço. Vá até as suas configurações de equipe e adicione uma nova equipe. Não esqueça novamente de colocar uma descrição intuitiva.

| Criar I                                                    | Equipe<br>as rénormacións atains. Tudos as campos demansados con • vide de presentamento aterpatório. |
|------------------------------------------------------------|----------------------------------------------------------------------------------------------------|
| Criar Equipe<br>Preencha as informações abaixo. Todos os c | ampos demarcados com * são de preenchimento obrigatório.                                              |
| Descrição *                                                |                                                                                                    |
|                                                            | 🍠 Limpar 🛛 Criar                                                                                      |
|                                                            |                                                                                                    |

Já nas configurações de sua equipe, navegue até a aba "**Mensageria**", habilite a função "**Atender E-mail**" e selecione seu "**Estoque Mínimo**".

| Configu       | naction Avanc              | atia:                                   |            |               |           |
|---------------|----------------------------|-----------------------------------------|------------|---------------|-----------|
|               |                            |                                         | Chinageria | (Composition) | 101 - 101 |
| <b>8</b> (and | é ésoténenie<br>c Hongorie | Canais de Atendimento<br>Atender E-mail |            |               | <b>~</b>  |
| Ca            | anais de Ater              | ndimento                                |            |               |           |
| At            | ender E-mail               |                                         |            |               |           |
|               |                            | dantin' fastisat                        |            |               |           |
|               |                            | darcele: Sellar                         |            |               |           |
|               |                            | destrict integrat.                      |            |               |           |
|               |                            | dande defenine                          |            |               |           |
|               |                            | danie 191                               |            |               |           |
|               |                            | Estaque Minimo                          |            |               |           |
| Estoqu        | e Mínimo                   |                                         |            |               |           |
| 0             |                            |                                         |            |               |           |

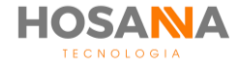

Na aba "**Associar Mensageria**" adicione a qual(is) mensageria(s) *(tópico 1)* sua equipe estará atrelada.

| Configurações Avança                          | idas                 |                      |                 |                |               |                       |  |  |  |  |
|-----------------------------------------------|----------------------|----------------------|-----------------|----------------|---------------|-----------------------|--|--|--|--|
| ရာ Painel do Agente                           | % Telefone           | 😪 Chat               | 🖂 Mensageria    | 🛗 Compromissos | <u>k≁</u> CRM | 셸 Usuário             |  |  |  |  |
| Canais de Atendimento     Associat Monsarosia | Mensageria Associada |                      |                 |                |               | 😋 Associar Mensageria |  |  |  |  |
|                                               | Código               |                      |                 | Mensageria     | Associada     |                       |  |  |  |  |
|                                               |                      | Não foi encontrado n | enhum registro. |                |               |                       |  |  |  |  |

Clique em "**Associar mensag<mark>eria</mark>" e ter</mark>á a visão de t<mark>odas as me</mark>nsag<mark>erias</mark> criadas.** 

|                                                                                                    | Equipe: Equipe de mensageria | ×                      |  |
|----------------------------------------------------------------------------------------------------|------------------------------|------------------------|--|
|                                                                                                    | Associar Mensageria          |                        |  |
| (ingene)                                                                                                    | Mensageria                   |                        |  |
| Angene Canada an Angene Angene Angene Canada an Angene Canada an Angene Angene Angene Angene Angene Angene Ange                                                                                                    | mensageria principal         |                        |  |
|                                                                                                    |                              |                        |  |
|                                                                                                    | Mancararia Não Ascociada     |                        |  |
| ensistent                                                                                                    |                              | Q Pesquisar mensageria |  |
| de terres                                                                                                    | Mensageria Suporte           |                        |  |
| a ter                                                                                                    |                              |                        |  |
| 🐨 etter General                                                                                                    |                              | _                      |  |
| # 1960 (1966)                                                                                                    |                              | 🖉 Salvar               |  |
| · ····                                                                                                    |                              |                        |  |
| <ul> <li>✓ Summer</li> </ul>                                                                                                    |                              |                        |  |
| and the second second s |                              |                        |  |
|                                                                                                    |                              |                        |  |

Utilize a função *drag and drop* fornecida pela interface web para adicionar à sua equipe as mensagerias que desejar.

Após a configuração de mensagerias, vá até a aba "**Fila Universal**" e atrele à sua equipe também a Fila criada *(tópico 2)* para habilitar o envio dos e-mails de sua caixa de entrada para os agentes.

|                                                            | 5.16     | ethered.      |       |         |             |       |        |            | 10.000      |            | Statute.       |
|------------------------------------------------------------|----------|---------------|-------|---------|-------------|-------|--------|------------|-------------|------------|----------------|
| 4. Associate TAL Hittograd                                 | rie Unio | eral kassiada |       |         |             |       |        | •          | 🎗 Associa   | ar Fila Un | iversal        |
| <ul> <li>Antoine Serier</li> <li>Antoine Serier</li> </ul> | -        | -             | -     |         |             | -946  |        | elenageria |             | -          |                |
| W descriptions                                             |          |               | 11111 | databa: | <b>Name</b> | 44104 | Nation | ALLER      | <b>Name</b> | -          | <b>ABOUTIC</b> |
| 6 August Augustus                                          |          | mongeri       | 1     | 164     | 100         | 144   | 144    | 144        | 1000        | 144        | 1000           |
| el summarian                                               |          |               |       |         |             |       |        |            |             |            |                |
| E Yout development                                         |          |               |       |         |             |       |        |            |             |            |                |
| de Stantfolde                                              |          |               |       |         |             |       |        |            |             |            |                |

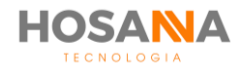

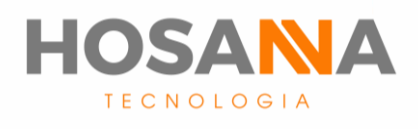

#### WWW.HOSANNATECNOLOGIA.COM.BR

MANUAL DO USUÁRIO